| para compra de cotas.                       |                                                                                                    |                                                                                                    | Cotas de Impressão » Como Co                                            |
|---------------------------------------------|----------------------------------------------------------------------------------------------------|----------------------------------------------------------------------------------------------------|-------------------------------------------------------------------------|
|                                             |                                                                                                    |                                                                                                    | Cotas de impressad » <b>Como co</b>                                     |
| opções:                                     |                                                                                                    |                                                                                                    |                                                                         |
| iprar<br>icar meu histórico de co           | mpras                                                                                                    |                                                                                                    |                                                                         |
| 3                                           |                                                                                                    |                                                                                                    |                                                                         |
| OCEDER PARA REA                             | LIZAR COMPRAS DE COTA                                                                                                    |                                                                                                    |                                                                         |
| sar o menu de compra                        | s de cotas, você deve ir o menu direi                                                                                                    | to da intranet e clicar em 'Adicionar cota'.                                                                                                    |                                                                         |
|                                             | 0                                                                                                    |                                                                                                    |                                                                         |
| 1                                           | NTRANET                                                                                                    | NOME DO ALUNO                                                                                                    | NUPE                                                                    |
|                                             |                                                                                                    |                                                                                                    |                                                                         |
| *****                                       | aunf be                                                                                                    |                                                                                                    | sair                                                                    |
|                                             | en print                                                                                                    |                                                                                                    | #INHA CONTA                                                             |
| Hom                                         | e                                                                                                    |                                                                                                    | Mensagens: 0 novas.<br>Total: 21.                                       |
| Cent                                        | ral de                                                                                                    | b.22 FUT phase place de saúde a arrefe bardfiner                                                                                                    | Sua senha expira em:                                                    |
| Rela                                        | cionamento ,                                                                                                    | and the sequence problem on his Regis is set of                                                                                                    | 365 dias                                                                |
| E-ma                                        | ail »                                                                                                    | NA/1980<br>Fold Rule com Street columns on advanta de 1875                                                                                                    | Espaço email:<br>99.55% lívre                                           |
| Minh                                        | a conta                                                                                                    | NU/WES                                                                                                    | Espaço arquivos:<br>95,48% livre                                        |
|                                             | -                                                                                                    | No./18800                                                                                                    | Cota de Impressão:                                                      |
|                                             | -                                                                                                    | P-12 CEP eternis an hostina aspandi<br>MU/3804                                                                                                    | » Impressas: 0 » Disponíveis: 15                                        |
|                                             |                                                                                                    | 1-07 UR offering 1.738 regain pairs Process                                                                                                    | <ul> <li>» Histórico de impressão</li> <li>» Adicionar cota </li> </ul> |
|                                             |                                                                                                    | 2.26 Propies as Contril in Sta art Tangutas are farme it                                                                                                    | Encaminhamento:<br>*****@*****.com                                      |
|                                             |                                                                                                    | Publication (Construction of the Construction of the Construction | Controle de SPAM:<br>REMOVENDO SPAM                                     |
|                                             |                                                                                                    | Advised                                                                                                    |                                                                         |
|                                             |                                                                                                    | 1.0 Notice discovering ranks and free 201121                                                                                                    | X                                                                       |
| oupf.br                                     |                                                                                                    |                                                                                                    |                                                                         |
|                                             | COTAS DE IMPRESSÃO                                                                                                    |                                                                                                    |                                                                         |
|                                             |                                                                                                    |                                                                                                    |                                                                         |
| da 🕨                                        |                                                                                                    |                                                                                                    | Cotas de Impressão » <b>Comprar C</b>                                   |
| da ⊧<br>al de                               | Compre cotas de impressão                                                                                                    | para a sua conta.                                                                                                    | Cotas de Impressão » <b>Comprar C</b>                                   |
| la                                          | Compre cotas de impressão<br>Mais opções:<br>> Comprar                                                                                                    | para a sua conta.                                                                                                    | Cotas de Impressão > <b>Comprar C</b>                                   |
| da                                          | Compre cotas de impressão<br>Mais opções:<br>» Comprar<br>» Verificar meu histórico de<br>» Atuda                                                                                                    | para a sua conta.<br>compras                                                                                                    | Cotas de Impressão > <b>Comprar C</b>                                   |
| ia  , al de , onamento , conta              | Compre cotas de impressão<br>Mais opções:<br>» Comprar<br>» Verificar meu histórico de<br>» Ajuda                                                                                                    | para a sua conta.<br>compras                                                                                                    | Cotas de Impressão > Comprar C                                          |
| ia ,<br>al de<br>onamento ,<br>I ,<br>conta | Compre cotas de impressão<br>Mais opções:<br>> Comprar<br>> Verificar meu histórico de<br>> Ajuda<br>SELECTONE A QUANTIDA                                                                                                    | para a sua conta.<br>compras<br>IDE DE CRÉDITOS                                                                                                    | Cotas de Impressão > Comprar C                                          |
| ia ,<br>al de<br>onamento ,<br>i ,<br>conta | Compre cotas de impressão<br>Mais opções:<br>> Comprar<br>> Verificar meu histórico de<br>> Ajuda<br>SELECIONE A QUANTIDA<br>© 50 folhas - R\$ 4,00                                                                                    | para a sua conta.<br>compras<br>DE DE CRÉDITOS<br>1 - Escolha a quantidade de folhas                                                                                                    | Cotas de Impressão > Comprar C                                          |
| la ,<br>al de<br>onamento ,<br>conta        | Compre cotas de impressão<br>Mais opções:<br>> Comprar<br>> Verificar meu histórico de<br>> Ajuda<br>SELECTONE A QUANTIDA<br>S0 folhas - R\$ 4,00<br>100 folhas - R\$ 4,00<br>110 folhas - R\$ 4,00<br>110 folhas - R\$ 4,00           | para a sua conta.<br>compras<br>DE DE CRÉDITOS<br>1 - Escolha a quantidade de folhas                                                                                                    | Cotas de Impressão > Comprar C                                          |
| la ,<br>al de<br>onamento ,<br>conta        | Compre cotas de impressão<br>Mais opções:<br>> Comprar<br>> Verificar meu histórico de<br>> Ajuda<br>SELECIONE A QUANTIDA<br>© 50 folhas - R\$ 4,00<br>© 100 folhas - R\$ 4,00<br>© 150 folhas - R\$ 12,00<br>© 200 folhas - R\$ 16,00 | para a sua conta.<br>compras<br>DE DE CRÉDITOS<br>1 - Escolha a quantidade de folhas                                                                                                    | Cotas de Impressão > Comprar C                                          |
| ia ,<br>al de onamento ,<br>conta           | Compre cotas de impressão<br>Mais opções:<br>» Comprar<br>» Verificar meu histórico de<br>» Ajuda<br>SELECIONE A QUANTIDA<br>© 50 folhas - R\$ 4,00<br>© 100 folhas - R\$ 4,00<br>© 150 folhas - R\$ 12,00<br>© 200 folhas - R\$ 16,00 | para a sua conta.<br>compras<br>DE DE CRÉDITOS<br>1 - Escolha a quantidade de folhas<br>Avançar                                                                                                    | Cotas de Impressão > Comprar C                                          |

|                  | NET                        |                                 | NOME DO ALUNO    |                                                                |
|------------------|----------------------------|---------------------------------|------------------|----------------------------------------------------------------|
| ****@upf.br      |                            |                                 |                  | sair                                                           |
|                  | COTAS DE IM                | PRESSÃO                         |                  |                                                                |
| Home             |                            |                                 |                  | Cotas de Impressão » Comprar Cota » Pagamento                  |
| Agenda 🗼         | Realize o pagar            | nento da sua cota de impressão. |                  |                                                                |
| Central de       | Realize o pagar            | nento da sua cota de impressao. |                  |                                                                |
| Relacionamento 🕞 | Mais opções:               |                                 |                  |                                                                |
| E-mail 🕞         | » Comprar                  |                                 |                  |                                                                |
| Minha conta      | » Verificar meu<br>» Ajuda | historico de compras            |                  |                                                                |
|                  |                            |                                 |                  |                                                                |
|                  | INFORMAÇÕE                 | S DE COBRANÇA                   |                  |                                                                |
|                  | Beneficiado:               | NOME DO ALUNO                   |                  |                                                                |
| r                | Quantidade:                | 50 Folhas                       |                  |                                                                |
|                  | Valor:                     | R\$ 4,00                        |                  |                                                                |
|                  |                            |                                 | PAGAR COM CARTÃO | Clique em 'Pagar com Cartão' para escolher o modo de pagamente |

Deve-se selecionar a operadora de cartão de crédito/débito e a condição de pagamento. Ao clicar no botão 'Avançar' será aberta uma nova janela para o formulário de pagamento da operadora. Nesta janela deverão ser informados os dados do cartão para efetuar o pagamento.

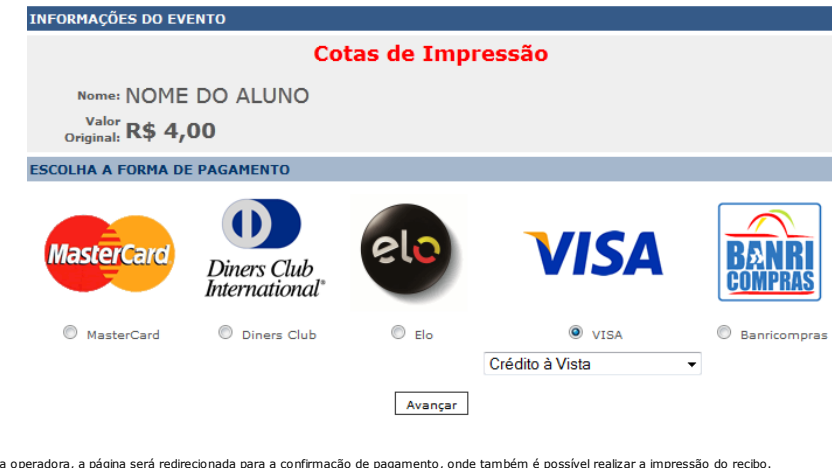

Ao finalizar o pagamento pelo formulário da operadora, a página será redirecionada para a confirmação de pagamento, onde também é possível realizar a impressão do recibo.

| INFORMAÇÕES DO EVENTO                                                                                                    |  |
|----------------------------------------------------------------------------------------------------|--|
| Cotas de Impressão                                                                                                    |  |
| Nome: NOME DO ALUNO                                                                                                    |  |
| Valor: R\$ 4,00                                                                                                    |  |
| Observação: Compra de cota de impressão. Quantidade:40.                                                                     |  |
| Informação de pagamento                                                                                                    |  |
| A operação foi realizada com sucesso.                                                                                       |  |
| Status: Capturada<br>Código da Autorização: 999999 *<br>Código do Pedido: 999999<br>ID da Transação (TID): 9999999999999999 |  |

\* Código do comprovante de pagamento na operadora, em caso de dúvidas sobre a confirmação do pagamento consulte a sua operadora

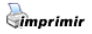

Caso seja necessário verificar o histórico de pagamentos, utilize o menu 'Verificar meu histórico de compras'. Nele é possível verificar a situação do pagamento e as compras já realizadas.

| 0<br>1<br>1<br>NTR      | AN | Ет                         | NOME DO ALUNO                                                                                                    |          |                             |
|-------------------------|----|----------------------------|----------------------------------------------------------------------------------------------------|----------|-----------------------------|
| ****@upf.b <del>r</del> |    | COTAS DE IN                | <b>MPRESSÃO</b>                                                                                                    |          | sa                          |
| Home                    |    |                            |                                                                                                    | Cotas    | de Impressão » Meus Pedidos |
| Agenda                  |    | Verifique a situ           | iação dos seus pedidos.                                                                                                    |          |                             |
| Central de              |    |                            |                                                                                                    |          |                             |
| Relacionamento          | *  | Mais opções:               |                                                                                                    |          |                             |
| E-mail                  | э. | Comprar<br>Worlfings mouth | bistórios do comprese                                                                                                    |          |                             |
| Minha conta             |    | ⇒ Ajuda                    | natorito de compras                                                                                                    |          |                             |
|                         |    | COMPRAS RE                 | ALIZADAS<br>Observação                                                                                                    | Valor    | Sítuação                    |
|                         |    |                            | Notice parallel delle comparable della della d | 100 B 40 | Pago                        |
|                         |    | 1000.000                   | North grade all actual dis threads allowing a typeschip.                                                                                                    | 446 L.H  | Pago                        |
|                         |    |                            | Autor B. Sector-spin. Mr. Advanta-                                                                                                    | . 98.1.9 | Cancelado                   |
|                         |    | 10000                      | Provins provide and second representation and representation                                                                                                    | 1.0 1.0  | Pago                        |
|                         |    | and a second second        | Note proti bit impo dis forsiciti discressi i renation                                                                                                    | Aug      | Cancelado                   |
|                         |    | 10000                      | bachs positionity compression representes attraction a fit increaseller.                                                                                                    | 1000     | Pago                        |